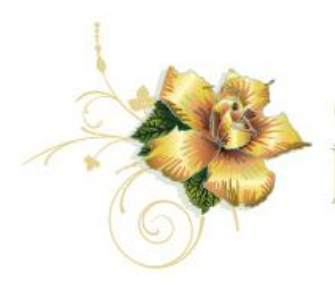

## CORONADO FLOWER SHOW Home Front Judging

Come grow with us

Username: \_\_\_\_\_

PW:

(login is case sensitive)

## Judging with a smartphone

Steps for judging with smartphone.

- 1. Go to your browser such as Google, Safari, etc.
- 2. Go to coronadoflowershow.net.
- 3. Click "Login." (at the top of the Home page above the header)
- 4. Enter user name and password. For demo: username: user, password: user
- 5. Username and passwords are case sensitive.
- 6. (You'll get your zone-specific login when you get your packet.)
- 7. This will take you directly to your assigned judging zone.
- 8. Note that all of your assigned addresses are listed on the left.
- 9. To judge each address, press "Click to judge."

10. (On the next screen, you will see the address selected at the top of the screen.) 11.Press "Select Camera."

- 12. Take picture (orient camera landscape, horizontally)- OPTIONAL
- 13.1 mportant: wait for the screen to change, then OK (top right side of screen).
- 14. Award a ribbon color, or "none" as determined by you and your partner.
- 15. (Don't forget top ten consideration for blue ribbons.)
- 16.Press "Submit" and WAIT until submission process is complete. (Look for the progress bar along top of screen to get all the way to the right.)
- 17. Scroll to next address and repeat steps 10 through 15.

## ADD AN ADDRESS

You may come to a property in your zone that's not among those listed in our database.

- 1. Click on "Missing an Address" (top of the page)
- 2. Add house number: 578
- 4. Add street address, including the house number: 578 1st St
- 5. Click "Add Address"

Once you have entered the new address, you will find it at the bottom of your judging list. You may now judge it as if it were listed all along.

## DELETE AN ADDRESS

On the right side of each address row is a "DELETE" button. If the address is wrong or doesn't belong, click the DELETE button.

LOG OUT

Menu sandwich bars on left side bar minimizes width. Click "Log Out"